MSIE Favorites Saved and Printed

1. Open MSIE.

2. Click File and click Import/Export. A Wizard box will pop up. Click Next.

3. Select Favorites from the list given.

4. Click Export.

5. Click Browse and locate your Floppy A drive or a folder on your hard drive to which you wish to save the Favorites.

6. Click SAVE. The favorites will be saved to the floppy disk or to the folder you select.

7. To Print the Favorites, rightclick Start...click Explore.

8. Locate the file that you saved in step 6. Doubleclick it and MSIE or AOL Explorer will pop up and open the file.

9. Click File...Print

Revised 5/11/2009 JMM